# VALUE PCIe GbE SFP Network Adapter

#### 15.99.2188

## **User Manual**

Ver. 1.00

All brand names and trademarks are the property of their respective owners.

# Chapter 1: Introduction

## 1.1 Product Introduction

This PCIe 1G SFP Network Adapter is a cost-effective solution that delivers fast and reliable 1 Gbps network access at longer distances. Using the SFP transceiver of your choice, you can connect your PCI Express-based server or workstation directly to your 1G fiber optic network.

## 1.2 Features

- Supports common 1G SFP optical and Direct Attached Coppermodules
- Supports EEE (Energy Efficient Ethernet)
- Up to 9.5K Jumbo Frames
- IP, TCP and UPD checksum offloading (IPv4, IPv6) capabilities
- Designed to meet PCI Express Specification Revision 2.1
- One lane (x1) PCI Express compatible with x4, x8 and x16 PCIExpress slots
- IEEE 802.1Q Tagged VLAN
- Supports Preboot eXecution Environment (PXE)

## 1.3 Requirements

#### Hardware

The following system specifications are recommended as minimum:

- PCle slot: 1-Lane PCI-Express slot Gen 2.0 or later
- Processor: Quad Core 3.0GHz or higher
- RAM: 4GB memory or higher

#### Software

32- and 64-bit operating systems are supported

- Windows 7/8.x/10/11
- Windows Server 2008 R2/2012 R2/2016/2019/2022\_

Page 2

### 1.4 Package Contents

- 1 x PCIe 1-Port Gigabit SFP Network Adapter
- 1 x User Manual

# Chapter 2: Getting Started

## 2.1 Hardware Layout

#### Link/Act

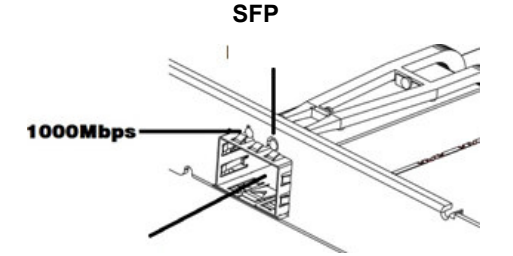

Link/Activity Indicator:

| LED                | Description                                                                                                  |
|--------------------|----------------------------------------------------------------------------------------------------|
|                    | • Solid Green = 1000Mbps                                                                                     |
| Link Speed LED     |                                                                                                    |
| Link /Activity LED | <ul> <li>Solid Green = Network port is connected</li> <li>Flashing Green = Network port is active</li> </ul> |

Page 3

## 2.2 Hardware Installation

- 1. Turn off your computer.
- 2. Unplug the power cord and remove your computer's cover.
- 3. Remove the slot bracket from an available PCIe slot.
- 4. To install the card, carefully align the card's bus connector with the selected PCIe slot on the motherboard. Push the board down firmly.
- 5. Replace the slot bracket's holding screw to secure the card.
- 6. Secure the computer cover and reconnect the power cord.

## 2.3 Driver Installation

You can download the driver from www.secomp-international.com

## 2.4 Verifying the installation

1. Click on the "Device Manager" tab in the Windows Control Panel.

Start > Control Panel > Device Manager

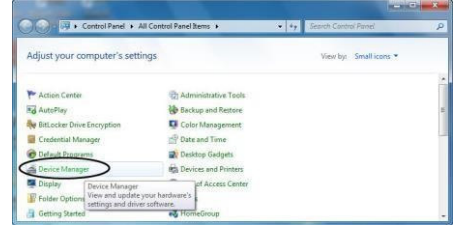

 Expand "Network adapters" item, and you can read "Intel(R)I210 Gigabit Fiber Network Connection" in the Device Manager.

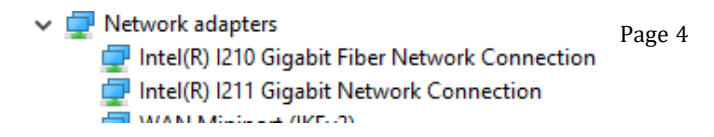